## HealthRoster - Employee Online

## Logging in to Employee Online

Load Internet Explorer, EOL can be accessed via the staff intranet. The employee online homepage will come up.

Enter your username and password

TIP – Your username is your surname followed by your payroll number.

| Employee <b>Online</b>    |  |
|---------------------------|--|
| Log in                    |  |
| Le Username               |  |
| Password                  |  |
| Forgotten Password Log in |  |

### Viewing your roster

Your roster will automatically appear when you log in. To return to this click on 'View Roster'

Use the navigation arrows to scroll the - period view backwards or forwards.

Click on the date to change the selected date

#### 30 Nov 2021 ~

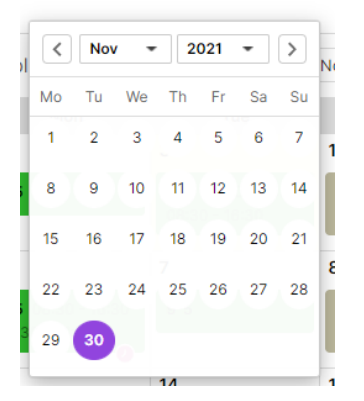

**...** C My Profile Timesheets EC View Rosters Personal Roster 📇 Team Roste < > 30 Nov 2021 ~ Show Car EC 382 Deployment Services - 113143 ber 2021 (3:0 hours left on 02 Jan 2022) Mon Tue Call-Outs DO 50 13 18 DO DO 21 22 24 DO DO

TIP - Duties are displayed in green, nights in dark green. Duties in other units are displayed in yellow. Rest shifts are shown in dark grey.

Unavailability (absence and activity other than standard duties) is displayed in grey.

Click on a duty to view more details.

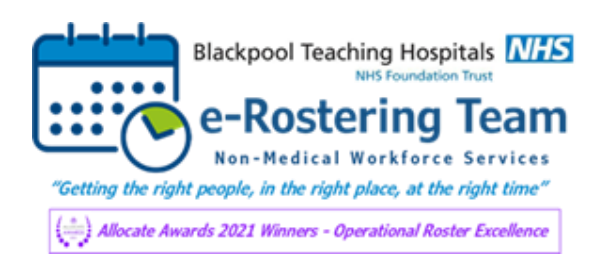

## View/Request Annual Leave

| <ul> <li>View Rosters</li> <li>Record Availability</li> </ul> | Annual Leave           | Study Days          | 🔀 Other Leave            |             |           |              |
|---------------------------------------------------------------|------------------------|---------------------|--------------------------|-------------|-----------|--------------|
| Available Bank Duties                                         | < > 01 Apr 2021 - 31 M | ar 2022             |                          |             |           |              |
| <u> </u>                                                      | Entitlement Type       | Coverage            | Period                   | Entitlement | Remaining | Notes<br>See |
| 🖤 Request Duty                                                | Annual Leave           | Entitlement Balance | 1 Apr 2021 - 31 Mar 2022 | 20.77 days  | 1.03 days | notes<br>See |
| Call-Duts                                                     |                        |                     | 1 Apr 2021 - 31 Mar 2022 |             | 1         | notes        |
|                                                               |                        |                     |                          |             | /         |              |

To view and request annual leave, click on the tab on the left-hand menu.

Here you can view your annual leave entitlement for the year and what is remaining

# A summary of your requests is visible. Icons show the

| ✓ Episodes (16)     |                |           |               |       |                     |
|---------------------|----------------|-----------|---------------|-------|---------------------|
| Status              | Period         | Duration  | Times         | Notes | Delete              |
| Annual Leave Paid   | 6 Sep 2021     | 1 day     |               |       |                     |
| ✓ Annual Leave Paid | 15 Nov 2021    | 0.23 days | 09:00 - 10:45 |       |                     |
| ✓ Annual Leave Paid | 27-29 Dec 2021 | 2.5 days  |               |       |                     |
| ✓ Annual Leave Paid | 3 Jan 2022     | 1 day     |               |       |                     |
| ✓ Annual Leave Paid | 19 Jan 2022    | 0.5 days  |               |       |                     |
| Annual Leave Paid   | 21 Feb 2022    | 1 day     |               |       |                     |
| 1 2                 |                |           |               |       | 11 - 16 of 16 Items |

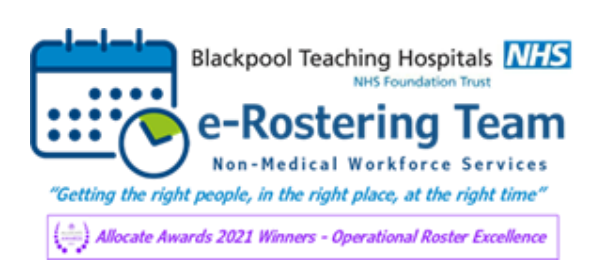

| Enter the duration in days or                                 | Request Leave Form           |   |  |  |  |  |  |
|---------------------------------------------------------------|------------------------------|---|--|--|--|--|--|
| enter details as appropriate for<br>a part day.               | Full day(s) O Partial day    |   |  |  |  |  |  |
|                                                               | From   Notes     07 Feb 2022 |   |  |  |  |  |  |
|                                                               | Number of days 5             |   |  |  |  |  |  |
| Click Submit Leave Request                                    | End date<br>Fri, 11 Feb 2022 |   |  |  |  |  |  |
|                                                               | Reason:<br>Annual Leave Paid |   |  |  |  |  |  |
|                                                               | Submit Leave Request         |   |  |  |  |  |  |
| Tip – A Warning will appear if<br>your request breaks a rule. |                              |   |  |  |  |  |  |
| A Error                                                       |                              | × |  |  |  |  |  |

This Unavailability overlaps with an approved Roster for Workforce Deployment Services.

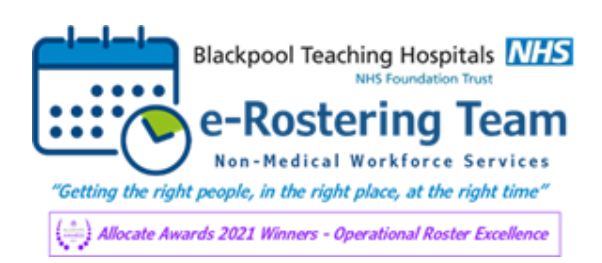